# Vorbereitung der Projektprüfung

#### Technische Probleme vermeiden

Vorbereitung

Wenn du ein Notebook, einen Beamer, Lautsprecher oder andere Technik benötigst, dann ist es deine Aufgabe, dies schon vor der Prüfung zu sagen. Im besten Fall haben wir alles Nötige in der Schule. Wende dich zunächst an deinen Projektbetreuer oder deine -betreuerin.

Testen Teste rechtzeitig vor deiner Prüfung die Technik. Schaue dir den Raum an, in dem du deine Prüfung halten wirst. Die Prüfungsliste hängt beim Raum 102 aus.

Teste auch, ob z.B. Videos oder Audiodateien so laufen, wie du es dir wünschst.

Wenn du eine Präsentation (Powerpoint, LibreOffice, OpenOffice) erstellt hast, kann es immer mal passieren, dass etwas mit der Datei passiert:

- sie kann beim Abziehen des USB-Sticks beschädigt werden,
- die Präsentation könnte aufgrund fehlender Software nicht so angezeigt werden, wie du es vorbereitet hast.
- es kommt ein anderer, unbekannter Fehler, durch den sich die Datei nicht öffnen lässt.
- Falls du Notizen in der Präsentation abspeicherst, die dir beim Vortrag angezeigt werden sollen, teste vorher, ob dies auch am Schulcomputer funktioniert.\* Alternativ solltest du deine Notizen auch ausgedruckt dabei haben.

Für diese Fälle solltest du dich vorbereiten. Hier ein paar **Regeln und Tipps**, die dir helfen:

- Speichert die Präsentation nicht nur auf einem Stick. Da ihr die Prüfung als Gruppe haltet, sollten zur Sicherheit mindestens zwei die Präsentation dabei haben.
- Alternativ kannst du dir die Präsentation auch per Mail zuschicken bzw. als Mailentwurf online abspeichern; falls du einen Clouddienst nutzt (z.B. Owncloud, Dropbox usw.), kannst du die Datei auch dort hochladen.
- Wie solltest du deine Präsentation abspeichern? Du kannst deine Präsentation als PDF exportieren. Animation und Videos laufen dabei leider nicht in der Präsentation, aber du kannst alle Bilder und Texte so anzeigen, wie du es geplant hast.
  - Du kannst deine Präsentation bei MS Powerpoint auch so exportieren, dass der Powerpoint-Viewer und alle benötigten Dateien mit abgespeichert werden. Du bist also nicht davon abhängig, welche Programme auf dem Schulcomputer installiert sind.

\* bei LibreOffice heißt diese Funktion "Presenter Console"; bei MS Powerpoint "Referentenansicht". Achtung: Wenn nur der Powerpoint-Viewer installiert ist, funktioniert diese Ansicht nicht.

#### Es kann auch sinnvoll sein, mehrere dieser Tipps umzusetzen, damit die Technik auf jeden Fall funktioniert.

LibreOffice/OpenOffice - die Präsentation als PDF speichern Powerpoint - die Präsentation als PDF speichern PowerPoint 2007 – die Präsentation exportieren PowerPoint 2010/2013 – die Präsentation exportieren

### LibreOffice/OpenOffice - die Präsentation als PDF speichern

Gehe zunächst über Datei  $\rightarrow$  auf den Eintrag "als PDF exportieren".

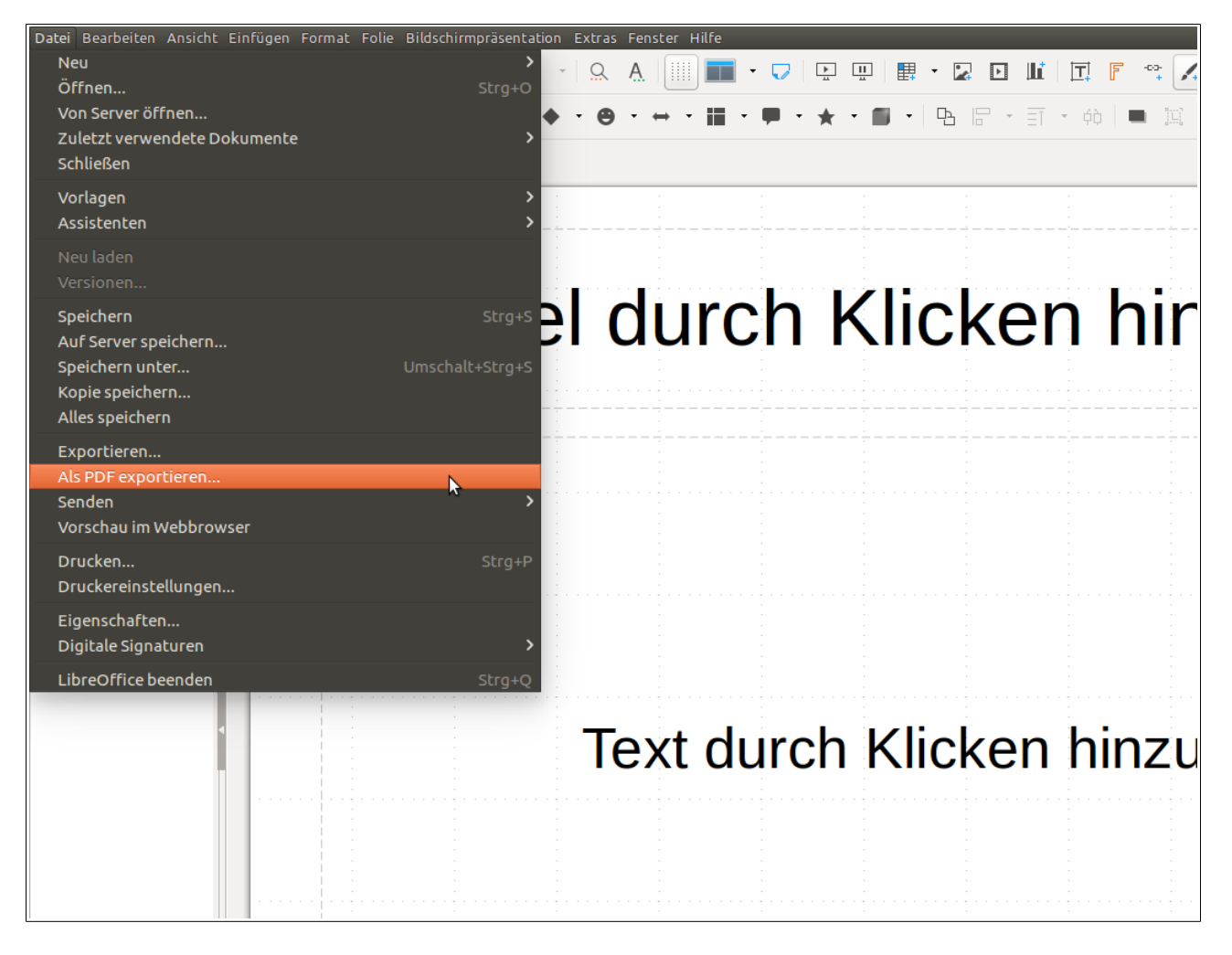

Es öffnet sich ein Fenster mit weiteren PDF-Optionen. Du kannst jetzt entweder direkt die PDF exportieren. Dann musst du nur noch festlegen, wo die PDF gespeichert werden soll.

| 😣 PDF-Opt      | ionen                 |                    |                                        |                       |
|----------------|-----------------------|--------------------|----------------------------------------|-----------------------|
| Allgemein      | Anfangsdarstellung    | Benutzeroberfläche | Verknüpfungen Sicherheit Digitale Sign | aturen                |
| Bereich        |                       |                    | Allgemein                              |                       |
| Alle           |                       |                    | Hybrid-PDF (eingebettete ODF-Datei)    | )                     |
| 🔿 Folie        | en:                   |                    | PDF/A-1a (ISO 19005-1)-Archiv          |                       |
|                | wahl                  |                    | 🗌 Indiziertes PDF (fügt die Dokumentst | ruktur hinzu)         |
| Bilder         |                       |                    | 🗹 PDF-Formular erzeugen                |                       |
| O Verl         | ustfreie Komprimierui | ng                 | Format für Übermittlung: 🛛 FDF 😂       |                       |
| JPE            | G-Komprimierung       |                    | Doppelte Feldnamen erlauben            |                       |
| Qualit         | ät:                   | 90 % ‡             | 🧭 Lesezeichen exportieren              |                       |
| 👿 Bild         | auflösung reduzieren  | 300 DPL -          | 🧭 Kommentare exportieren               |                       |
| <b>2</b> 0 110 |                       |                    | Notizseiten exportieren                |                       |
| Wasserze       | ichen                 |                    | Nur Notizseiten exportieren            |                       |
| Mit            | Wasserzeichen verseh  | en                 | Verborgene Seiten exportieren          |                       |
| Text:          |                       |                    | 📄 Automatisch eingefügte Leerseiten e  | xportieren            |
|                |                       |                    | PDF-Dokument nach Export anzeigen      | 1                     |
|                |                       |                    | C XObjects-Referenz verwenden          |                       |
| Hilfe          |                       |                    |                                        | Exportieren Abbrechen |

Diese beiden Buttons können bei dir auch getauscht sein. Oder du kannst noch weitere Einstellungen festlegen. Wenn die PDF gleich im Vollbild starten soll, kannst du den Haken setzen, wenn der noch fehlt.

Zusätzlich kannst du sagen, ob man die Menüleiste oben bei der PDF sehen soll oder nicht.

| PDF-Opt   | ionen                   | _          |           | _                 | _           | _                  |
|-----------|-------------------------|------------|-----------|-------------------|-------------|--------------------|
| Allgemein | Anfangsdarstellung      | Benutzerob | erfläche  | Verknüpfungen     | Sicherheit  | Digitale Signature |
| Fensterop | otionen                 | В          | enutzero  | berflächenoptio   | nen         |                    |
| Fens      | ster an erste Seite anp | assen      | 🗹 Meni    | üleiste verbergen |             |                    |
| Fense     | ster auf Bildschirm zei | ntrieren   | 🗹 Symb    | olleiste verberge | n           |                    |
| 🛛 🗹 Im V  | ollbildmodus öffnen     |            | 🗹 Fensl   | tersteuerelement  | e ausblende | en                 |
| 🗌 Dok     | umenttitel anzeigen     |            |           |                   |             |                    |
| Übergäng  | e                       | Le         | esezeiche | en                |             |                    |
| 🗹 Übe     | rgangseffekte verwer    | nden       | Alle L    | esezeichenebene   | n           |                    |
|           |                         |            | O Sicht   | bare Lesezeichen  | ebenen: 1   | *<br>*             |
|           |                         |            |           |                   |             |                    |
|           |                         |            |           |                   |             |                    |
|           |                         |            |           |                   |             |                    |
|           |                         |            |           |                   |             |                    |
|           |                         |            |           |                   |             |                    |
|           |                         |            |           |                   |             |                    |
|           |                         |            |           |                   |             |                    |
| Hilfe     |                         |            |           |                   |             |                    |
|           |                         |            |           |                   |             |                    |

#### <u>nach oben</u>

Die folgende Anleitung wurde von der Seite <u>https://praxistipps.chip.de/powerpoint-praesentation-in-pdf-umwandeln 12039</u> übernommen. Alle Bildrechte und Inhalte liegen bei den Betreibern dieser Seite.

### **Powerpoint - die Präsentation als PDF speichern**

- 1. Powerpoint 2013, 2010, 2003: Öffnen Sie die Powerpoint-Präsentation und klicken Sie oben links im Bildschirm auf "Datei" und anschließend auf "Speichern unter". Bei Powerpoint 2007 finden Sie anstelle der Option "Datei" den "Office"-Button.
- 2. Damit Sie beide Dateien beibehalten, hängen Sie beispielsweise die Buchstaben "PDF" an den Dateinamen. Alternativ können Sie zusätzlich noch einen anderen Speicherort auswählen.
- 3. Unter dem Dateinamen finden Sie den Dateityp. Oben in der Liste finden Sie den Eintrag "PDF" (siehe Bild).
- 4. Klicken Sie anschließend auf den Button "Speichern", wird die Powerpoint-Präsentation in ein PDF-Dokument umgewandelt.

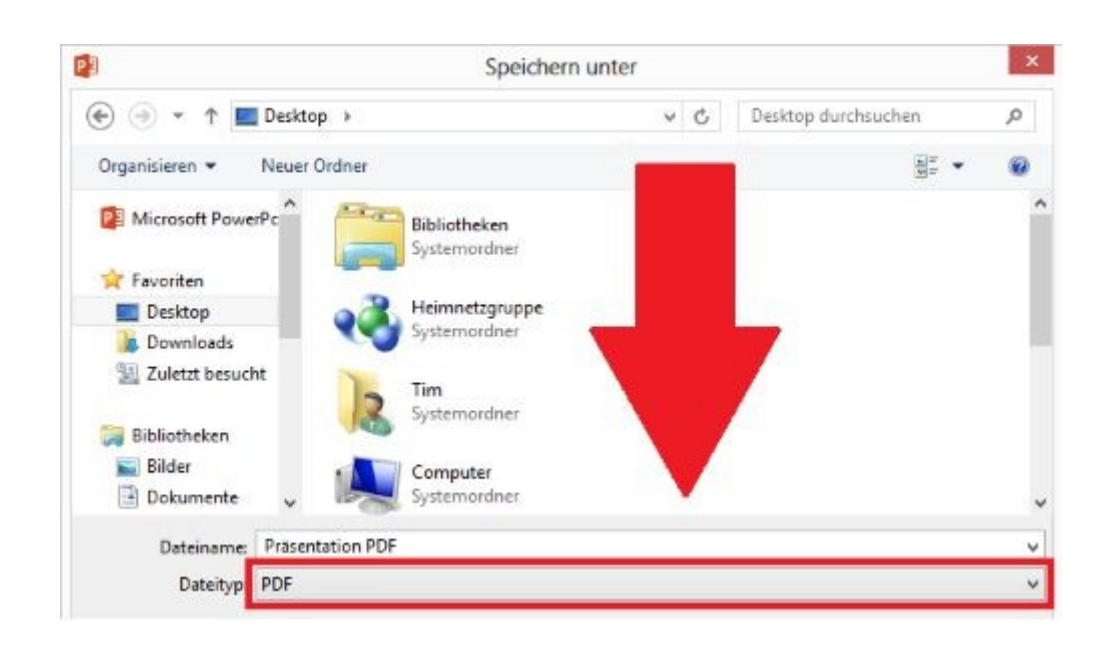

#### <u>nach oben</u>

Die folgende Anleitung wurde von der Seite <u>https://www.studium-und-pc.de/powerpoint-2007-praesentation-</u> <u>2-go.htm</u> übernommen. Alle Bildrechte und Inhalte liegen bei den Betreibern dieser Seite.

### **PowerPoint 2007 – die Präsentation exportieren**

Wählen Sie unter "Veröffentlichen" den Punkt "Verpacken für CD". Hier haben Sie die Möglichkeit, die Präsentation direkt auf CD zu brennen bzw. auf einen USB-Speicherstick zu speichern.

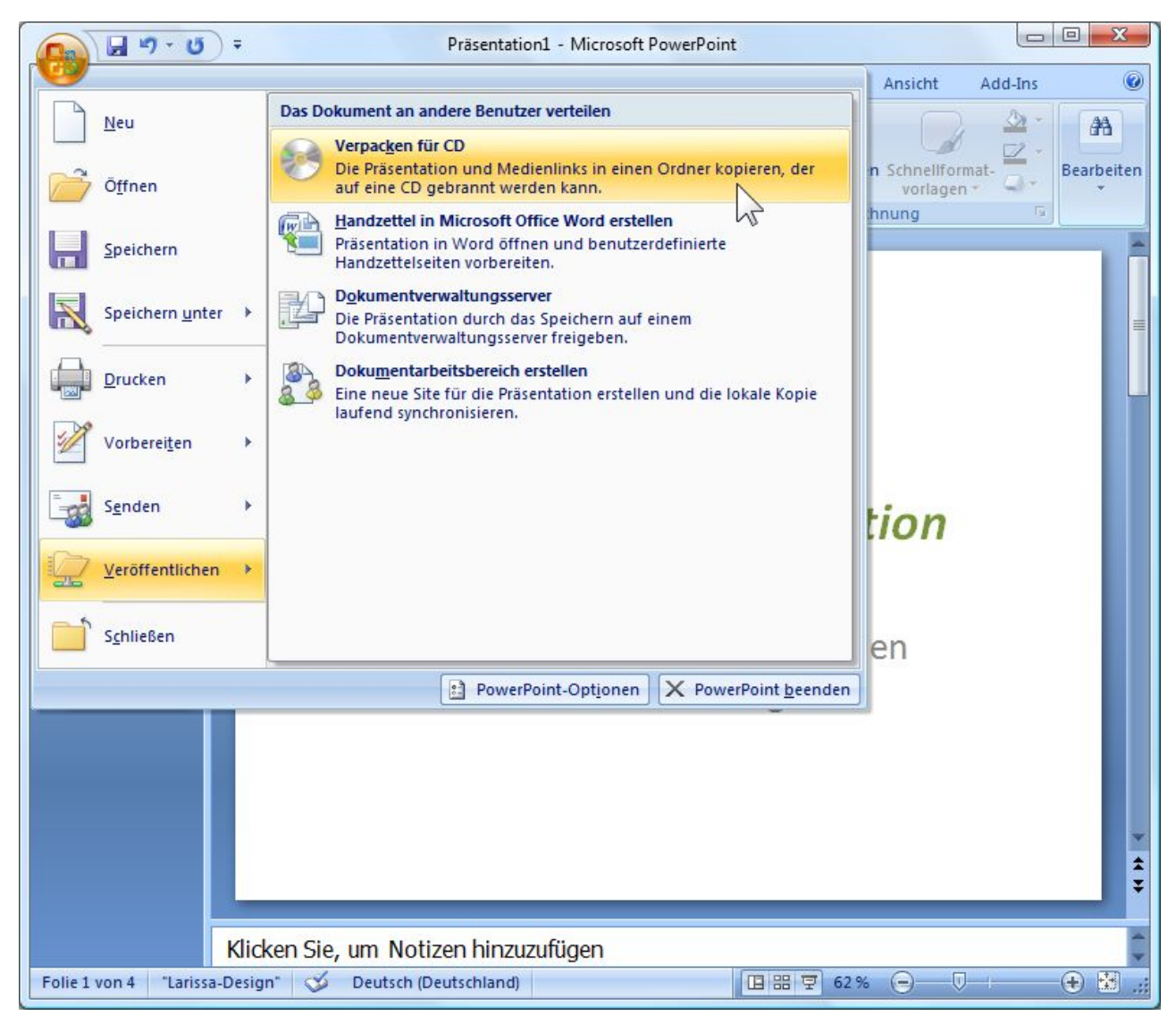

Sie können die CD benennen. Unter Optionen gibt es interessente Einstellmöglichkeiten.

| 2000 0                        | der höher abgespielt werden kann -                                                                   | auch ohne PowerPoint. |
|-------------------------------|----------------------------------------------------------------------------------------------------|-----------------------|
| CD <u>b</u> enennen           | : Präsentation                                                                                       |                       |
| Zu kopierende (               | Dateien:                                                                                             |                       |
| Meine erste Präsentation.ppt  |                                                                                                    | Dateien hinzufügen    |
| Verknüpfte D<br>sind standard | ateien und der PowerPoint Viewer<br>mäßig einbezogen. Klicken Sie auf<br>die Einstellungen zu ändern | Optionen              |

Hier können Sie vorgeben, wie die Präsentation reagiert. Ob automatisch alle Präsentationen wiedergegeben werden sollen oder nur die erste. Eine gute Idee ist es, alle verknüpfte Dateien mit einzupacken und auch die TrueType-Schriftarten, um Überraschungen auf fremden Systemen vorzubeugen.

| Optionen                                                                                                    | V X                                                                                                    |
|----------------------------------------------------------------------------------------------------|----------------------------------------------------------------------------------------------------|
| Pakettyp                                                                                                    | t-Viewer aktualisieren)<br>n werden:                                                                           |
| Alle Präsentationen automatisch in der angegebenen Re                                                                                                    | ihenfolge wiedergeben                                                                                          |
| Nur die erste Präsentation automatisch wiedergeben<br>Diese Dateiauswahl-Dialogfeld des Viewers automatisch öffner<br>(Diese Dateien werdermicht in der Diste der zu kopierenderm<br>Verknüpfte Dateien<br>Eingebettete TrueType-Schriftarten |                                                                                                    |
| Sicherheit und Datenschutz verbessern                                                                                                    |                                                                                                    |
| Kennwort zum Offnen jeder Präsentation:                                                                                                    |                                                                                                    |
| Kennwort zum Ändern jeder Präsentation:                                                                                                    |                                                                                                    |
| 📃 Präsentationen hinsichtlich unpassender oder privater Inf                                                                                                    | e de la construcción de la construcción de la construcción de la construcción de la construcción de la constru |
|                                                                                                    | formationen überprü <u>f</u> en                                                                                |

Sie können die Präsentation anstatt auf eine CD zu brennen auch in einen Ordner kopieren, z.B. auf Ihren USB-Speicherstick. Wählen Sie dazu das entsprechende Verzeichnis aus.

| Dateien in eine<br>angeben könne | n neuen Ordner kopieren, desser<br>en. | n Namen und Speicherort Si |
|----------------------------------|----------------------------------------|----------------------------|
| <u>O</u> rdnername:              | Präsentation                           |                            |
| Speicherort:                     | C:\pp2go\                              | Durchsuchen                |
|                                  | 0                                      | Abbrechen                  |

Wird die CD nun eingelegt, startet die Präsentation automatisch, auch ohne dass der betreffende Rechner PowerPoint installiert hat. Es wird nämlich automatisch der PowerPoint Viewer von Microsoft mit auf CD installiert. Somit ist es nicht nötig, dass auf dem System des Gastgebers PowerPoint installiert ist.

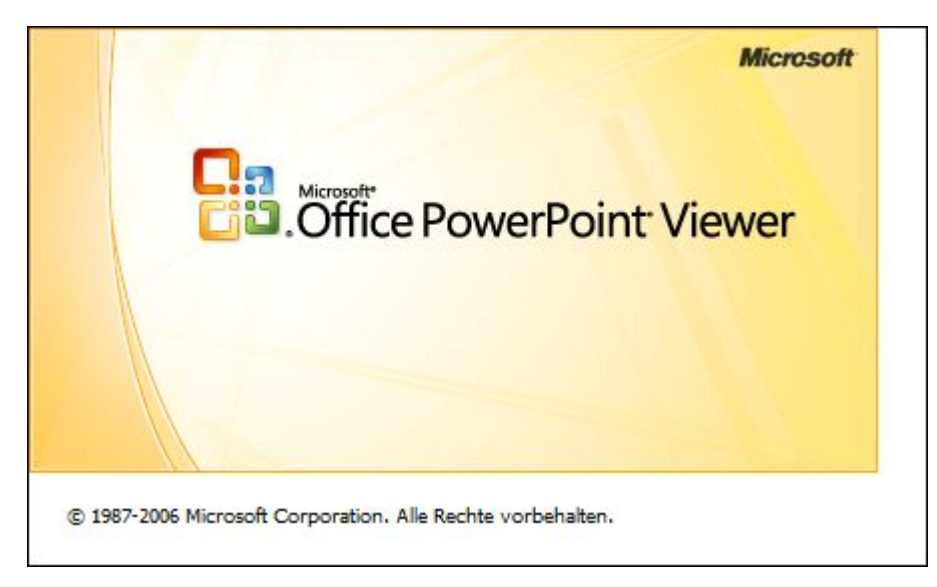

# Viel Spaß beim Präsentationen erstellen

Jetzt können Sie Ihrer Kreativität freien Lauf lassen und mit PowerPoint spielen. Dadurch lernen Sie am besten damit umzugehen.

<u>nach oben</u>

Die folgende Anleitung wurde von der Seite <u>https://office-inhouse-schulung.de/powerpoint-pack-and-go/</u> übernommen. Alle Bildrechte und Inhalte liegen bei den Betreibern dieser Seite.

## PowerPoint 2010/2013 – die Präsentation exportieren

- 1. Datei in der Menüleiste
- 2. Speichern und Senden
- 3. Bildschirmpäsentation für CD verpacken

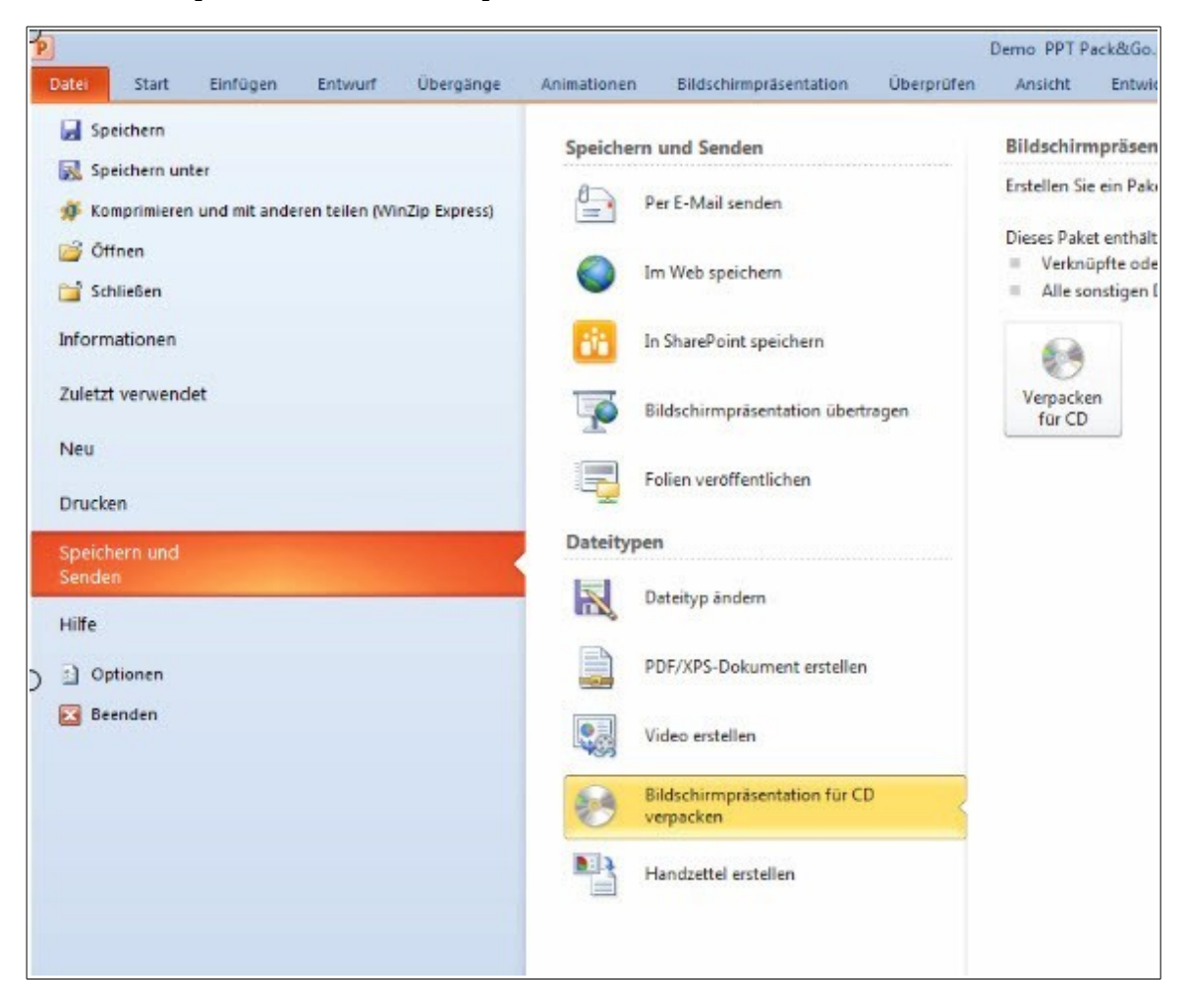

### **Dateieigenschaften und Datenschutz**

Sie sollten sich den Optionen widmen, vor allem wenn Sie Ihre Präsentation weitergeben an mehr oder weniger fremde Personen. Mit Klick auf den Button "Verpacken für CD" (bitte nicht so wörtlich nehmen – ist auch für USB), bekommen Sie ein neues Fenster präsentiert. Wir gehen zunächst mit einem Klick auf die "Optionen" ein.

- Häkchen vor "Verknüpfte Dateien" sollte klar sein
- Häkchen vor "eingebettete Schriftarten" wenn Sie über eine eigene gestaltete Firmenschriftart verfügen
- Passwörter vergeben bei Bedarf
- Präsentationen hinsichtlich unpassender oder privater Informationen überpüfen: Was ist damit gemeint? Damit sind alle Dateieigenschaften gemeint, also Name der Firma, Name des

Autors, Name der verwendeten Vorlagen. Es lohnt sich u.U. hier ein Häkchen zu setzen und mal prüfen zu lassen.

| 3                                                                                                    | 4                         | 5                |
|----------------------------------------------------------------------------------------------------|---------------------------|------------------|
| Verpacken für CD                                                                                     |                           | 8 3              |
| Optionen                                                                                             |                           | ? ×              |
| Diese Dateien mit einbeziehen                                                                        |                           |                  |
| (Diese Dateien werden nicht in der Liste<br>Verknüpfte Dateien<br>Eingebettete TrueType-Schriftarten | e der zu kopierenden Dati | eien angezeigt.) |
| Sicherheit und Datenschutz verbessern -                                                              |                           | 0 0              |
| Kennwort zum Öffnen jeder Präsentatio                                                                | on:                       |                  |
| Rennwort zum Andern jeder Prasentation                                                               | on:                       |                  |
|                                                                                                    | ok                        | Abbrechen        |
| 21 1                                                                                                 |                           |                  |
|                                                                                                    | ~~~                       | 2.5              |

# Verpacken für CD – auch wenn keine CD gebrannt wird

- Im Feld "CD benennen" geben wir den Wunschnamen der PowerPoint Präsentation ein. Auch wenn wir keine CD brennen möchten, sondern lieber einen USB-Stick verwenden wollen. Im Beispiel Demo\_Packung.
- "In Ordner kopieren". Wählen Sie einen Speicherort oder vewenden die Standardablage.
- Nochmalige Abfrage bez. der verknüpften Dateien mit "Ja" beantworten. (Vertrauen Sie Ihren Verknüpfungen?)

Mit der Schaltfläche "Hinzufügen" fassen Sie mehrere Präsentation zusammen.

Sehen Sie nun in Ihrem Ordner nach, in dem Sie die PowerPoint Präsentation gespeichert haben. Kopieren oder brennen Sie den kompletten Ordner (im Beispiel der Ordner Demo\_Packung) auf ein Speichermedium Ihrer Wahl. Im Ordner befindet sich auch die für CD wichtige Autorun.inf Datei. Klar, dass die entsprechenden Medien eingesteckt bzw. eingelegt sein sollten.

|   | CD benennen:  | Demo_Packung |            |
|---|---------------|--------------|------------|
|   | Zu kopierende | Dateien      |            |
|   | Demo PPT      | Pack&Go.pptx | Hinzufügen |
| • |               |              | Entfernen  |
|   |               |              | Optionen   |

### Präsentation mit der PowerPoint Pack and Go Funktion

Diese Art der Speicherung ist das sog. unabhängige Speichern. Die PowerPoint Präsentation kann so gepackt auf fremden PCs und Laptops abgespielt werden. Dieser Computer benötigte kein installiertes PowerPoint und auch keinen Viewer. Alle dafür nötigen Dateien wie das Corporate Identity Ihrer Firma nebst eingebetteten Schriftarten, Hyperlinks, Bilder oder Hintergrundmusik sind in diesem einen Ordner abgelegt. Es empfiehlt sich, einen Testlauf auf einem anderen PC vorzunehmen.

nach oben